## 上海政法学院eduroam 使用说明

上海政法学院

2023年11月

## 目 录

| —、 | . 校内用户登录校外 eduroam 联盟成员无线网络设置方法    | 1 |
|----|------------------------------------|---|
|    | 1.1 手机端校内用户登录 eduroam 无线网络         | 1 |
|    | 1.1.1 安卓 Android 设备的校内用户           | 1 |
|    | 1.1.2 苹果 ios 设备的校内用户               | 1 |
|    | 1.2 电脑端校内用户登录 eduroam 无线网络         | 2 |
|    | 1.2.1 Win7 系统登录 eduroam 方法         | 2 |
|    | 1.2.2 Win10/Win11 系统登录 eduroam 方法  | 6 |
|    | 1.2.3 MacOS 系统登录 eduroam 方法        | 7 |
| Ξ、 | 校外 eduroam 联盟成员用户登录我校 eduroam 无线网络 | 7 |

## 一、校内用户登录校外 eduroam 联盟成员无线网络设置方法

1.1手机端校内用户登录 eduroam 无线网络

首先打开您的wifi,寻找并连接无线网络信号"eduroam"。

- 1.1.1 安卓 Android 设备的校内用户
  - 1. 连接"eduroam"无线信号出现配置页面。【EAP 方法】默认为 PEAP;
  - 2. 输入上海政法学院eduroam 账号和密码;
  - 3. 认证通过, 连接成功。

| < WLAN              | 14/23 ⊕ ■ ▲ ● ■     ● □ □ ■ * ○ * □ * □ * □ = □       ← WLAN |
|---------------------|--------------------------------------------------------------|
| eduroam             | WLAN                                                         |
|                     | 网络加速 已开启 >                                                   |
|                     | 更多 WLAN 设置 >                                                 |
| 阶段2身··· 无 >         | 已连接 WLAN                                                     |
| CA证书 请选择 >          | SHUPL            已连接 (网络质量好)                                 |
| 隐私 使用设备 MAC >       | 可用 WLAN                                                      |
|                     | eduroam 奇麗                                                   |
| 身份 ***@shupl.edu.cn | HiWiFi <b>命</b>                                              |
| 匿名身份                | WirelessNet<br>开放                                            |
| 密码 ***** ◎          | 添加其他网络                                                       |
| 简单选项连接              |                                                              |

- 1.1.2 苹果 ios 设备的校内用户
  - 1. 连接"eduroam"无线信号后,输入账号密码,点击右上角【加入】;
  - 2. 显示认证服务器证书,选择【信任】;
  - 3. 连接成功。

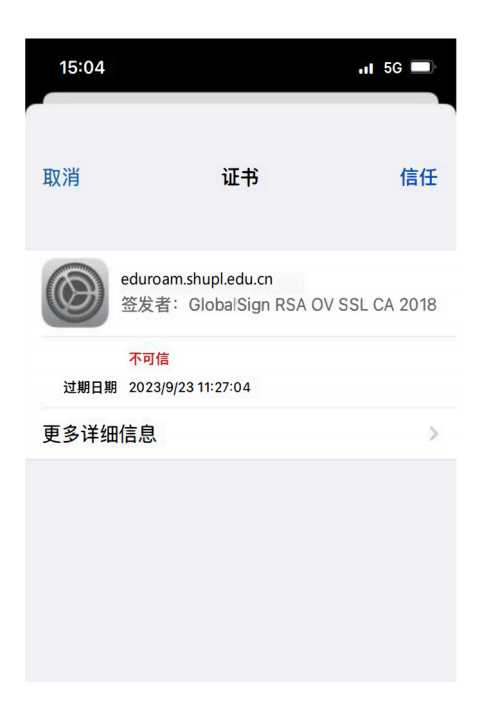

1.2 电脑端校内用户登录 eduroam 无线网络

1.2.1 Win7 系统登录 eduroam 方法

打开【计算机管理】\【服务和应用程序】\【服务】,找到【Wired Autoconfig】和【WLAN Autoconfig】,开启服务;

| 计算机等理(大物)     |                                                                                      |                                                    |      |     |       |      |  |
|---------------|--------------------------------------------------------------------------------------|----------------------------------------------------|------|-----|-------|------|--|
| 1年(1日)主(4-30) | いい数分                                                                                 |                                                    |      |     |       |      |  |
| ▶ ④ 任务计划程序    | Wired AutoConfig                                                                     | 名称                                                 | 描述   | 状态  | 启动类型  | 登录为  |  |
| ▷ 🛃 事件查看器     |                                                                                      | Windows Event Log                                  | 此服   | 已启动 | 自动    | 本地服务 |  |
| > 國 共享文件夹     | 停止此服务                                                                                | Windows Firewall                                   | Win  | 已启动 | 自动    | 本地服务 |  |
| > 😹 本地用户和组    | 重启动此服务                                                                               | Windows Font Cache Service                         | 通过   | 已启动 | 自动(延迟 | 本地服务 |  |
| ▷ 🔊 性能        |                                                                                      | Windows Image Acquisition (WIA)                    | 为扫   | 已启动 | 自动    | 本地服务 |  |
| 🛁 设备管理器       | 描述:                                                                                  | Windows Installer                                  | ·添加  |     | 手动    | 本地系统 |  |
| · 存储          | 有线自动配置(DOT3SVC)服务负责对                                                                 | Windows Management Instrumentation                 | 提供   | 日启动 | 自动    | 本地系统 |  |
| 圖 磁盘管理        | 以太网接口执行 IEEE 802.1X 身份验                                                              | Windows Media Center Receiver Service              | 电视   |     | 手动    | 网络服务 |  |
| 服务和应用程序       | 证。如果当前有线网络部署强制执行                                                                     | Windows Media Center Scheduler Service             | 在 W  |     | 手动    | 网络服务 |  |
| Q 服务          | 802.1X 身份亟证,则应配置<br>DOT3SVC 服务运行以用于建立第 2<br>层连接性和/或用于提供对网络资源的<br>访问权限。DOT3SVC 服务会影响到 | Windows Media Player Network Sharing Service       | 使用   | 已启动 | 手动    | 网络服务 |  |
| 副 WMI 控件      |                                                                                      | Windows Modules Installer                          | 启用   |     | 手动    | 本地系统 |  |
|               |                                                                                      | Windows Presentation Foundation Font Cache 3.0.0.0 | 通过   |     | 手动    | 本地服务 |  |
|               | 强制执行 802.1X 身份验证的有线网                                                                 | Windows Remote Management (WS-Management)          | Win  |     | 手动    | 网络服务 |  |
|               | *EL.                                                                                 | Windows Search                                     | 为文   | 已启动 | 自动(延迟 | 本地系统 |  |
|               |                                                                                      | Windows Time                                       | 维护   |     | 手动    | 本地服务 |  |
|               |                                                                                      | Windows Update                                     | 启用   | 已启动 | 自动(延迟 | 本地系统 |  |
|               |                                                                                      | WinHTTP Web Proxy Auto-Discovery Service           | Win  |     | 手动    | 本地服务 |  |
|               |                                                                                      | Wired AutoConfig                                   | 有线   |     |       | 本地系统 |  |
|               |                                                                                      | Q WLAN AutoConfig                                  | WLA  | 已启动 | 自动    | 本地系统 |  |
|               | _                                                                                    | G WMI Performance Adapter                          | Prov |     | 手动    | 本地系统 |  |
|               |                                                                                      | Q Workstation                                      | 使用   | 已启动 | 自动    | 网络服务 |  |
|               |                                                                                      | Q WPS Office Cloud Service                         | 用于   |     | 手动    | 本地系统 |  |
|               |                                                                                      | Q WWAN AutoConfig                                  | 该服   |     | 手动    | 本地服务 |  |
|               |                                                                                      | Q wwbizsrv                                         | 为阿   |     | 手动    | 本地系统 |  |
|               |                                                                                      | Q. 传真                                              | 利用   |     | 手动    | 网络服务 |  |
|               |                                                                                      | 違約拼音输入法基础服务                                        | 为搬   |     | 手动    | 本地系统 |  |

打开【网络与共享中心】,选择【设置新的连接或网络】,点击【手动连接到无线网络】;

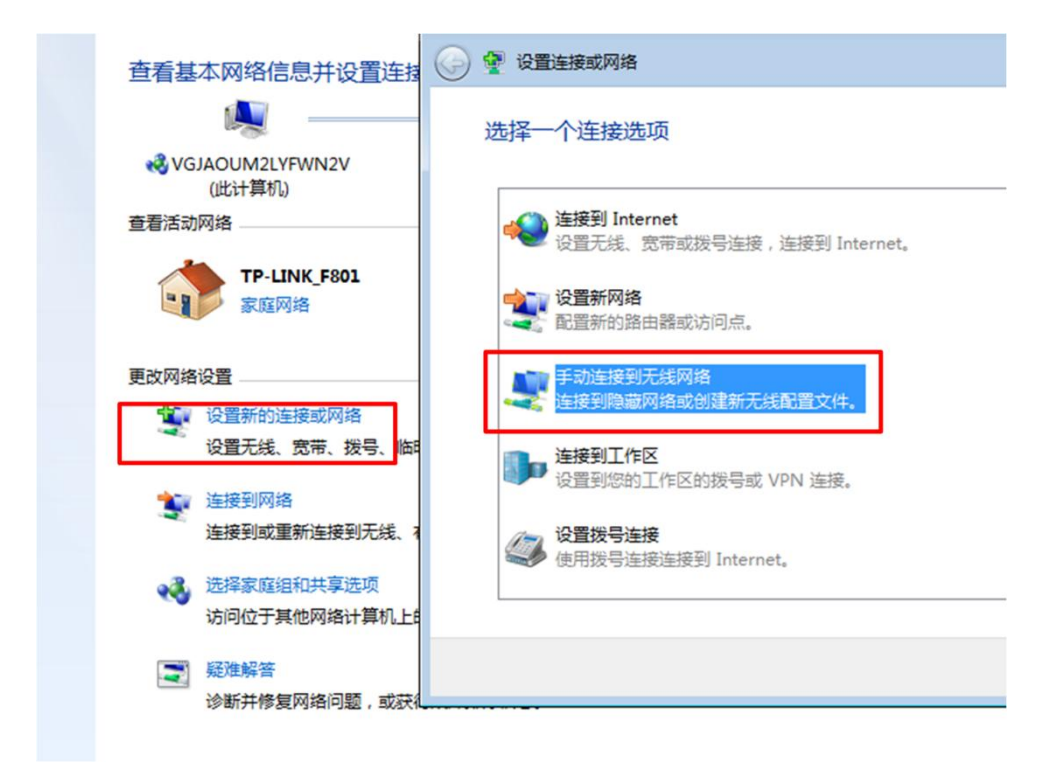

3. 网络名输入【eduroam】,安全类型选择【WPA2一企业】,选择【下一步】;

| 网络名(E):           | eduroam                        |         |
|-------------------|--------------------------------|---------|
| 安全 <u>类型</u> (S): | [选择一个选项]                       | •       |
| 加密类型(R):          | 无身份验证(开放式)<br>WEP<br>WPA2 - 个人 |         |
| 安全密钥(C):          | WPA - 个人<br>WPA2 - 企业          | 隐藏字符(H) |
| ☑ 自动启动此连接(T)      | WPA - 企业<br>802.1x             |         |
| 📃 即使网络未进行广播(      | 也连接(O)                         |         |
| 警告: 如果选择此选项       | 页,则计算机的隐私信息可能存                 | 存在风险。   |

4. 点击【更改连接设置】,进入到【eduroam 无线网络属性】对话框;

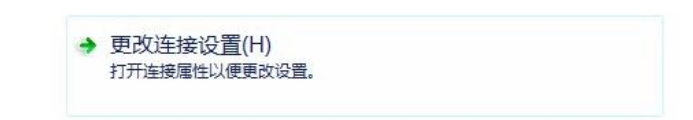

5. 选择【安全】\【设置】,

| eduroam 无线网络属性                                 | ×                                   |
|------------------------------------------------|-------------------------------------|
| 连接 安全                                          |                                     |
| 安全类型(E): WPA<br>加密类型(N): AES                   | 2 - 企业 •                            |
| 选择网络身份验证方法(<br>Microsoft:受保护的 E<br>▼每次登录时记住此连挂 | 1):<br>AP (PEAP) ▼ 设置(S)<br>轰的凭据(R) |
| <b>三</b> 纲沿罢 (11)                              |                                     |
|                                                |                                     |
|                                                | 确定取消                                |

去掉【验证服务器证书】选项,选择【安全密码(EAP-MSCHAP v2)】,

| 🗌 验证用                                  | 服务器证书(V)                      |                 |
|----------------------------------------|-------------------------------|-----------------|
| □                                      | 到这些服务器(0):                    |                 |
| 10000000000000000000000000000000000000 | の相に式命と知めない。                   |                 |
|                                        | Frust External CA Root        |                 |
| ALTH                                   | AY ROOT                       |                 |
| Bal:                                   | imore CyberTrust Root         |                 |
| Cert                                   | ification Authority of WoSi;  | gn              |
| Cert                                   | cum CA                        |                 |
| Clas                                   | ss 3 Public Primary Certific: | ation Authority |
| 📃 Digi                                 | Cert Assured ID Root CA       |                 |
| <                                      | 111                           | 4 N             |
|                                        |                               |                 |
| 5<br>择身份繁<br>安全密码                      | 金证方法(S):<br>(EAP-MSCHAP ∨2)   | ▼ 配置(C).        |

点击【配置】,去掉里面的勾选,点击【确定】;

| 当连接时: 自动使用 Windows 登录名和密码 (以及域,<br>如果有的话)(A)。 确定 取消 Certification Authority of WoSign Certum CA Class 3 Public Primary Certification Authority DigiCert Assured ID Root CA ✓ III 不提示用户验证新服务器或受信任的证书授权机构 (P)。 经名密码 (EAP-MSCHAP v2) 【启用快速重新连接 (P) 强制执行网络访问保护 (M) 如果服务器未提供加密绑定的 TLV 则断开连接 (D) 高用标识隐私 (L)                                                                                                    | AP MSCHAPv2                                                                                              | 属性 💼                                                                                                    | ×                                        |
|----------------------------------------------------------------------------------------------------|----------------------------------------------------------------------------------------------------|----------------------------------------------------------------------------------------------------|------------------------------------------|
| <ul> <li>自动使用 Windows 登录名和密码 (以及域,<br/>如果有的话) (A)。</li> <li>确定 取消</li> <li>Gertification Authority of WoSign</li> <li>Certum CA</li> <li>Class 3 Public Primary Certification Authority</li> <li>DigiCert Assured ID Root CA</li> <li></li> <li></li> <li></li> <li>T提示用户验证新服务器或受信任的证书授权机构 (P)。</li> </ul>                                                                                                    | 当连接时:                                                                                                    |                                                                                                    |                                          |
| 确定     取消       Certification Authority of WoSign     Certum CA       Class 3 Public Primary Certification Authority     DigiCert Assured ID Root CA       Image: Control of the state of the state of the sta                                                                                                    | □ 自动使用 ₩<br>如果有的语                                                                                        | /indows 登录名和密码(以及域<br>j)(A)。                                                                                | ,                                        |
| Certification Authority of WoSign<br>Certum CA<br>Class 3 Public Primary Certification Authority<br>DigiCert Assured ID Root CA<br>✓<br>不提示用户验证新服务器或受信任的证书授权机构 (P)。<br>译 择身份验证方法 (S):<br>友全密码 (CAP-MSCHAP v2) ✓ 配置 (C).<br>自用快速重新注接 (P)<br>强制执行网络访问保护 (P)<br>如果服务器未提供加密绑定的 TLV 则断开连接 (D)<br>自用标识隐私 (I)                                                                                                    | <b></b>                                                                                                  | 确定 取消                                                                                                    | Ĺ                                        |
| Class 3 Public Primary Certification Authority<br>DigiCert Assured ID Root CA<br>Class 3 Public Primary Certification Authority<br>DigiCert Assured ID Root CA<br>Carteria Content of the second second secon | Certificat                                                                                               | ion Authority of WoSign                                                                                     |                                          |
| DigiCert Assured ID Root CA         ▲         ■         ■         ■         ■         ■         ■         ■         ■         ■         ■         ■         ■         ■         ■         ■         ■         ■         ■         ■         ■         ■         ■         ■         ■         ■         ■         ■         ■         ■         ■         ■         ■         ■         ■         ■         ■         ■         ■         ■         ■         ■         ■         ■         ■         ■         ■         ■         ■         ■         ■         ■         ■         ■         ■<                                                                                                    | Certum CA                                                                                                | blic Primary Certification                                                                                  | Authority                                |
| ▼     III     ▶       □ 不提示用户验证新服务器或受信任的证书授权机构(P)。            [¥孕身份验证方法(S):                                                                                                    |                                                                                                    |                                                                                                    |                                          |
| □ 不提示用户验证新服务器或受信任的证书授权机构 (P)。<br>译 择 身份验证方法 (S):<br>友全密码 (CAP-MSCHAP v2)<br>□ 启用快速重新连接 (P)<br>□ 强制执行网络访问保护 (P)<br>□ 如果服务器未提供加密绑定的 TLV 则断开连接 (D)<br>□ 启用标识隐私 (L)                                                                                                    | Digitert A                                                                                               | SZULEG ID VOOL CK                                                                                           |                                          |
| b择身份验证方法(S): 安全密码(CAP-MSCHAP v2) ▼ 配置(C). ⑦ 启用快速重新连接(P) ③ 强制执行网络访问保护(P) ③ 如果服务器未提供加密绑定的TLV(则断开连接(D)) ③ 启用标识隐私(L)                                                                                                    | ↓ Digilert A                                                                                             |                                                                                                    | •                                        |
| b择身份验证方法(S):<br>友全密码(CAP-MSCHAP v2) ▼ 配置(C). □ 启用快速重新连接(F) □ 强制执行网络访问保护(F)(F) □ 如果服务器未提供加密绑定的 TLV 则断开连接(D) □ 启用标识隐私(C)                                                                                                    | □ JigiCert A<br>< □ 不提示用户%                                                                               | 》<br>『<br>金证新服务器或受信任的证书授                                                                                    | ◆ (积机构 (2)。                              |
| 安全密码 (CAP-MSCHAP v2) ▼ 配置 (C). □ 启用快速重新连接 (F) □ 强制执行网络访问保护 (F) □ 如果服务器未提供加密绑定的 TLV 则断开连接 (D) □ 肩用标识隐私(L)                                                                                                    | □ JigiLert A<br>◆ □<br>□ 不提示用户號                                                                          | III KOULEX<br>III<br>金证新服务器或受信任的证书授                                                                         | ▶ 秒权机构(2)。                               |
| 7 启用快速重新连接 (P)<br>3 强制执行网络访问保护 (R)<br>3 如果服务器未提供加密绑定的 TLV 则断开连接 (D)<br>3 启用标识隐私 (I)                                                                                                    | □ Digitert A<br><<br>□ 不提示用户號<br>5择身份验证方法                                                                |                                                                                                    | ▶<br>(权机构(P)。                            |
| ]强制执行网络访问保护(Q)]<br>]如果服务器未提供加密绑定的 TLV 则断开连接(Q)]<br>]启用标识隐私(C)                                                                                                    | □ Jugitert A<br>◆ □<br>□ 不提示用户%<br>些择身份验证方法<br>安全密码 (CAP-MS                                              | wwwwwwwwwwwwwwwwwwwwwwwwwwwwwwwwwwww                                                                        | ▶<br>秋机构 (P)。                            |
| 」如果服务器未提供加密绑定的 TLY 则断开连接 (D)<br>」。自用标识隐私 (I)                                                                                                    | □ Digitert A<br>□ 不提示用户%<br>些择身份验证方法<br>安全密码 (CAP-MS<br>⑦ 启用快速重新道                                        | Star eq 11 Kove CK<br>III<br>金证新服务器或受信任的证书榜<br>(S):<br>(CHAP +2)<br>全接 (P)                                  | ▶<br>和初初(在)。<br>▼ 配置(C)                  |
|                                                                                                    | □ Digitert A<br>✓ □ 不提示用户%<br>些择身份验证方法<br>安全密码 (EAP-MS<br>了启用快速重新记<br>强制执行网络试                            |                                                                                                    | ▶<br>和<br>和<br>和<br>な<br>(C)             |
|                                                                                                    | □ Jugitert A<br>□ 不提示用户w<br>些择身份验证方法<br>安全密码 (CAP-MS<br>② 启用快速重新证<br>③ 强制执行网络证<br>③ 如果服务器未打<br>□ 启用标识隐私( | Starter ID Root CX<br>Ⅲ<br>金证新服务器或受信任的证书榜<br>(S):<br>CHAP v2)<br>至接(P)<br>方问保护(N)<br>是供加密绑定的 TLV 则断开连<br>I) | ◆ 【】 【】 【】 】 】 】 】 】 】 】 】 】 】 】 】 】 】 】 |

点击【确定】保存配置;

6. 在返回的页面点击【高级设置】,

| <u>车接</u> 安全 |           |    |
|--------------|-----------|----|
| 安全类型(E):     | WPA2 - 企业 | ▼] |
| 加密类型(N):     | AES       | •  |
|              |           |    |
|              |           |    |
|              |           |    |
| 高级设置(        | D)        |    |
| 高级设置(        | ))        |    |

选择【指定身份验证模式】, 下拉菜单选择【用户身份验证】。然后点击【保存凭 据】, 输入上政eduroam 账号和密码, 点击【确定】进行保存。

| ☑指定身份验证模式           | ቲው): -     |                     |           |          |
|---------------------|------------|---------------------|-----------|----------|
| 用户身份验证              |            | <b>_</b>            | 保存凭据      | (C)      |
| 用尸或计算机身(<br>计算机身份验证 | 分验证        | <u> </u>            |           |          |
| 用户身份验证              |            |                     |           |          |
| 来兵身份验证              |            |                     |           |          |
| ──── 为此网络启用单        | -登录(S)     |                     |           |          |
| ◎ 用户登录前:            | Windows 安全 | the standard sector | 1811      |          |
| ◎ 用户登录后;            | 保存凭据       |                     |           |          |
| 最大研况(如)创            | 通过保存凭据     | ,您的计算机可             | 以在您未登录的   | 青况下连接到网络 |
|                     | 载更新)。      |                     |           |          |
| ☑ 允许里一登家            |            |                     |           |          |
| □ 这网络 为过多           | SYA        | ***@shu             | ol.edu.cn |          |
| LAN (V)             | - # -      | •••••               |           |          |
|                     |            |                     |           |          |
|                     |            |                     |           | 補完       |
|                     |            |                     |           | FORE     |
|                     |            |                     |           |          |
|                     |            |                     |           |          |
|                     |            |                     |           |          |

1.2.2 Win10/Win11 系统登录 eduroam 方法

1. 选择无线信号 "eduroam", 点击【连接】。按照提示输入上政eduroam 账号和密码, 点击【确定】;

| <ul> <li>✓ WLAN</li> <li>♠ SHUPL</li> </ul>                                                              | <ul> <li>✓ WLAN</li> <li>♥ SHUPL</li> </ul>                                                           |
|----------------------------------------------------------------------------------------------------|----------------------------------------------------------------------------------------------------|
| <ul> <li>eduroam<br/>安全</li> <li>● 自动连接</li> <li>● 自动连接</li> <li>● 和述目</li> <li>● WirelessNet</li> </ul> | eduroam         安全         輸入你的用户名和密码         用户名         密码         確定<       取消         WirelessNet |
| 更多 Wi-Fi 设置                                                                                              | 更多 Wi-Fi 设置                                                                                           |

2. 选择【连接】,成功连接。

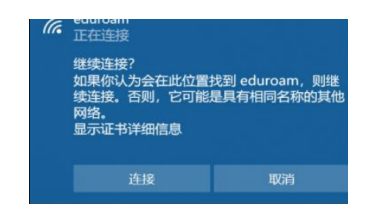

- 1.2.3 MacOS 系统登录 eduroam 方法
  - 1. 连接 eduroam 无线信号,输入上政eduroam 账号和密码,并选择加入;

| (î)  |               |          |    |
|------|---------------|----------|----|
| 用户名: | •••••@shup    | l.edu.cn |    |
| 密码:  | •••••         |          | 0  |
|      | 显示密码<br>记住该网络 |          |    |
| ?    |               | 取消       | 加入 |

2. 提示对网络"eduroam"进行鉴定,选择【继续】,输入密码或指纹进行 授权,成功后即可登录上网。

| $\bigcirc$ | 正在对网络"eduroam"进行鉴定                                   |               |
|------------|------------------------------------------------------|---------------|
|            | 在对服务器"Example Server Certificate"进行鉴定之前,您应<br>适合此网络。 | 该检查服务器的证书以确保它 |
|            | 若要查看证书,请点按"显示证书"。                                    |               |
|            | B=27+                                                | THE NIM       |

## 二、校外 eduroam 联盟成员用户登录我校 eduroam 无线网络

校外访客若为其他 eduroam 联盟机构成员用户,到达我校后选择无线信号 "eduroam"进行连接。连接成功后,按照提示使用其所属机构的 eduroam 账号 即可认证登录**上海政法学院**eduroam 无线网络。